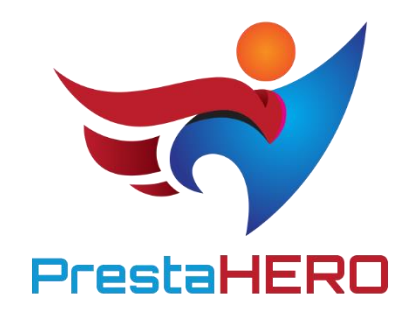

# **PRESTAHERO CONNECT**

Gestiona, instala y actualiza fácilmente todos los módulos de PrestaShop desde PrestaHero, incluidos los módulos adquiridos, los módulos gratuitos y descubra otros módulos disponibles ofrecidos por PrestaHero.

Un producto de ETS-Soft

# Contenido

| I.   | BIENVENIDO               | . 3 |
|------|--------------------------|-----|
| II.  | INTRODUCCIÓN             | . 3 |
| III. | INSTALACIÓN              | . 4 |
| IV.  | CONFIGURACIÓN            | . 4 |
| 1    | . Conecta con PrestaHero | . 4 |
| 2    | . Pestañas del Módulo    | . 5 |
| V.   | GRACIAS                  | 11  |

#### I. BIENVENIDO

Gracias por descargar nuestro producto. Con este documento, esperamos poder guiarte a través de todos los aspectos referentes a la instalación y configuración del módulo. Si tienes cualquier pregunta más allá del alcance de este documento, por favor, no dudes en contactarnos.

#### \*Nota:

Todas las capturas de pantalla sobre las instrucciones a seguir corresponden a PrestaShop 1.7, pero instalar y configurar este módulo en PrestaShop 1.6 es similar.

#### II. INTRODUCCIÓN

**PrestaHero** es un sitio web de prestigio que ofrece todos los módulos que necesitas en tu tienda online PrestaShop. Gracias a "**PrestaHero Connect**", un módulo gratuito que te ayuda a **conectar tu tienda con PrestaHero**, puedes **gestionar**, **instalar** y **actualizar directamente todos los módulos desde el back office (panel de administración) de tu tienda** (incluyendo tus módulos comprados, los módulos gratuitos y cualquier otro módulo disponible a través de **PrestaHero**).

\* "PrestaHero Connect" es compatible con PrestaShop 1.6.x and PrestaShop 1.7.x

# III. INSTALACIÓN

- Ve a "Módulos / Gestor de módulo", haz clic en "Subir un módulo / Seleccionar archivo"
- 2. Selecciona el archivo del módulo **"prestaheroconnect.zip"** en tu ordenador y haz clic en **"Abrir"** para instalarlo.
- Haz clic en el botón de "Configurar" del módulo que acabas de instalar para abrir la página de configuración del módulo.

# IV. CONFIGURACIÓN

## 1. Conecta con PrestaHero

El primer paso es conectar tu tienda PrestaShop con PrestaHero para que nuestro módulo pueda detectar cuál módulo has instalado.

Haz clic en el botón "Conéctate a PrestaHero" situado en la esquina superior derecha.

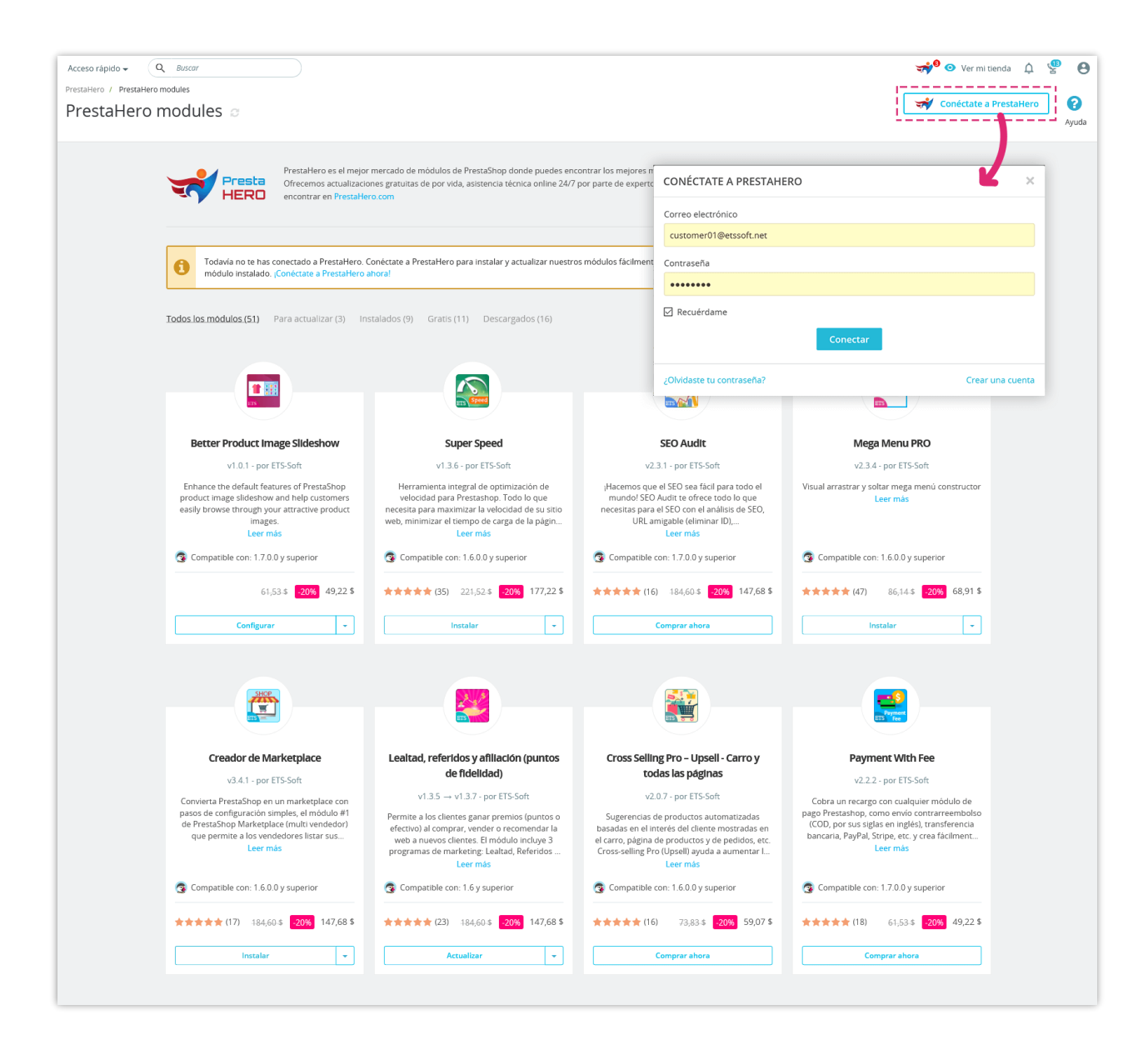

Introduce tu correo electrónico y tu contraseña (de la cuenta creada en PrestaHero. Si no has creado una cuenta, haz clic en el enlace "**Crea una cuenta**" y regístrate).

Haz clic en "Conectar" para finalizar.

#### 2. Pestañas del Módulo

Desde la página de configuración del módulo **PrestaHero Connect**, encontrarás las siguientes pestañas:

 Todos los módulos: esta pestaña te mostrará todos los módulos PrestaShop disponibles que puedes comprar desde PrestaHero. Desde esta pestaña, también puedes gestionar cualquier módulo instalado abriendo el menú desplegable.

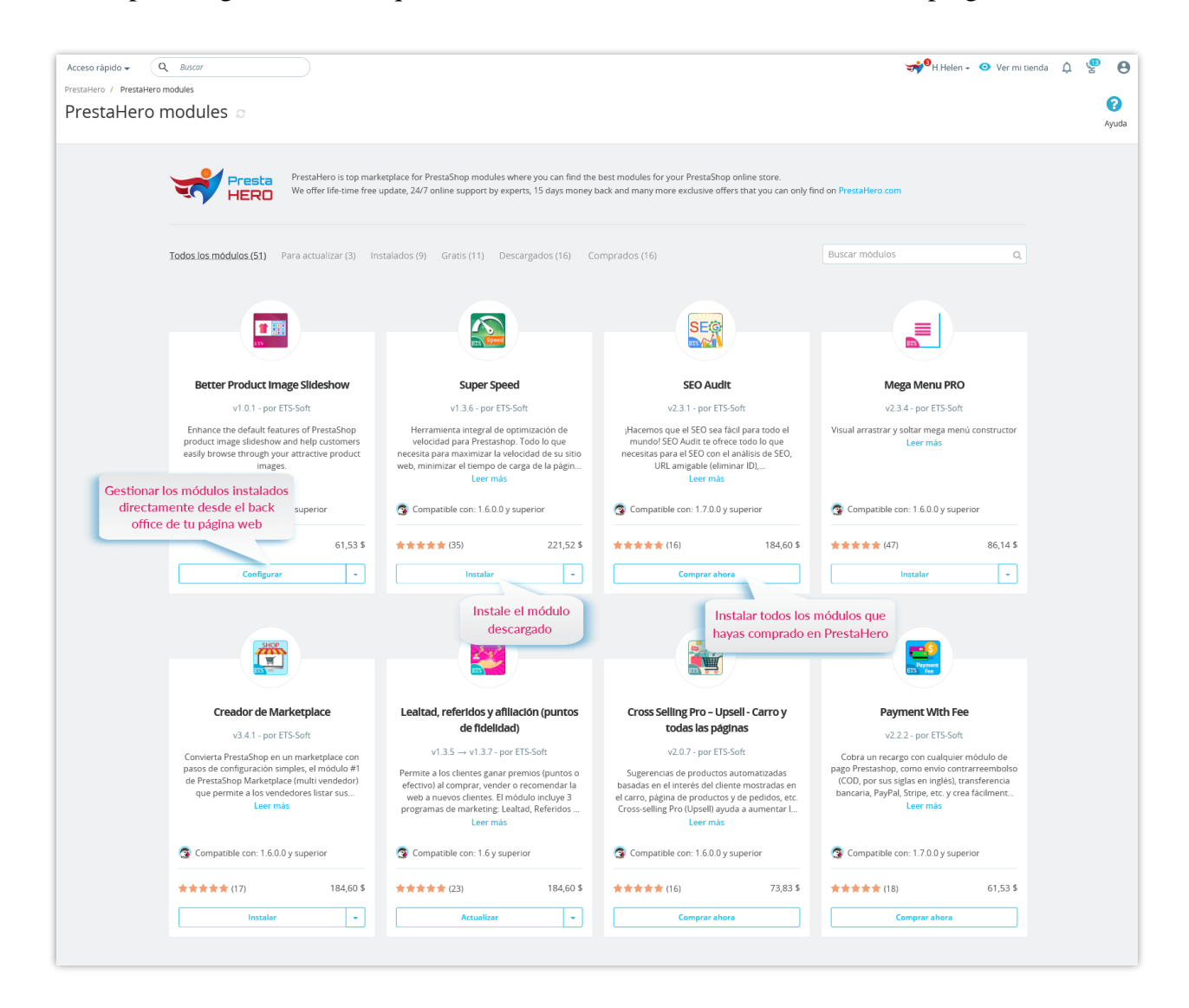

 Para actualizar: esta pestaña aparecerá cuando existan nuevas versiones disponibles de los módulos instalados. Haz clic en el botón "Actualizar" y PrestaHero Connect descargará e instalará automáticamente las nuevas versiones disponibles en tu sitio web.

| Acceso rápido 👻 🤇<br>PrestaHero / PrestaHer | Q Buscar                                                                                                    |                                                                                                    |                                                                                                    | <del>v</del> ∳ <sup>9</sup> H.Hele                                                        | en - 💿 Ver mitienda 🋕 😤 🌔 |
|---------------------------------------------|----------------------------------------------------------------------------------------------------|----------------------------------------------------------------------------------------------------|----------------------------------------------------------------------------------------------------|-------------------------------------------------------------------------------------------|---------------------------|
| PrestaHero                                  | PrestaHero es el mejor                                                                                                    | mercado de mòdulos de PrestaShop donde puedes enc                                                                                                    | Mo<br>ur<br>contrar los mejores módulos para tu tie                                                                                                    | strar una notificación cuando<br>na nueva versión del módulo<br>instalado esté disponible | Ayud                      |
|                                             | Ofrecemos actualizacion<br>encontrar en Prestaller                                                                                                    | nes gratuitas de por vida, asistencia técnica online 24/7<br>o.com                                                                                                    | por parte de expertos, 15 días de devolución d                                                                                                    | e dinero y muchas más ofertas exclusivas que                                              | solo puedes               |
|                                             | Todos los modulos (51) Para actualizar.(3) Ins                                                                                                    | ratados (9) Gratis (11) Descargados (16) Co                                                                                                    | omprados (16)                                                                                                    | Buscar módulos                                                                            | ۹                         |
|                                             | Leaitad, referidos y afiliación (puntos<br>de fidelidad)<br>v1.3.5 - v1.3.7 - por ETS-Soft<br>Permite a los cilentes ganar premios (puntos o<br>efectu-)o al compar, vender o recomenta la<br>web a nuevos cilentes. El módulo incluye 3<br>programas de marketing: Leaitad, Referidos<br>Lear más | Chat en directo y Sistema de<br>Incidencias<br>V2.10 → V2.22 · por ETS-Soft<br>Brinde asistencia a los clientes mediante chat<br>en directo y incidencias de asistencia. Sin tarifa<br>en directo y incidencias de asistencia. Sin tarifa<br>en esual, uso de por vida, puede chatear con<br>más de 1000 clientes al mismo tiempo.<br>Ler más | Order Manager<br>v2.2.2 - v2.2.3 - por ETS-Soft<br>Edita, borra, duplica pedidos, exporta<br>SV/sexcel/XM, oteh una vista ripaida y<br>paigna personalizabe de los pedidos o<br>campos adicionales. Una herramient<br>Leer mis | a<br>Jina<br>Jon<br>A.                                                                    |                           |
| Actu                                        | alizar el módulo 1.6 y superior<br>en un clic 1.6 y superior<br>184,60 \$                                                                                                    | Compatible con: 1.5.0.0 y superior                                                                                                    | Compatible con: 1.5.0.9 superior                                                                                                    | 3,45 \$                                                                                   |                           |

• *Instalados*: esta pestaña mostrará todos los módulos PrestaShop de **PrestaHero** que se han instalado en tu sitio web.

| odos los módulos (51) Para                                                                                                    | actualizar (3) In:                                                              | stalados (9) Gratis (11) Desca                                                                                                    | rgados (16) Co                                                  | mprados (16)                                                                                                    |                                            | Buscar módulos                                                                                                    | ۹                                                                  |
|----------------------------------------------------------------------------------------------------|---------------------------------------------------------------------------------|----------------------------------------------------------------------------------------------------|-----------------------------------------------------------------|----------------------------------------------------------------------------------------------------|--------------------------------------------|----------------------------------------------------------------------------------------------------|--------------------------------------------------------------------|
|                                                                                                    |                                                                                 |                                                                                                    |                                                                 |                                                                                                    |                                            |                                                                                                    |                                                                    |
|                                                                                                    |                                                                                 |                                                                                                    |                                                                 |                                                                                                    |                                            |                                                                                                    |                                                                    |
| 175                                                                                                    |                                                                                 |                                                                                                    |                                                                 |                                                                                                    |                                            |                                                                                                    |                                                                    |
| Better Product Image S                                                                                                    | lideshow                                                                        | Lealtad, referidos y afiliaci<br>de fidelidad)                                                                                                    | ón (puntos                                                      | Recordatorio de cestas al                                                                                                    | oandonadas                                 | Chat en directo y Sisi<br>Incidencias                                                                                                    | tema de                                                            |
| Enhance the default features                                                                                                    | of PrestaShop                                                                   | v1.3.5 → v1.3.7 - por ET                                                                                                    | S-Soft                                                          | El módulo de recordatorio                                                                                                    | de cestas                                  | $v2.1.0 \rightarrow v2.2.2 \cdot por \ E$                                                                                                    | TS-Soft                                                            |
| product image slideshow and h<br>easily browse through your att<br>images.<br>Leer más                                                                                                    | elp customers<br>ractive product                                                | Permite a los clientes ganar pren<br>efectivo) al comprar, vender o re<br>web a nuevos clientes. El módu<br>programas de marketing: Lealta<br>Leer más                                                     | nios (puntos o<br>ecomendar la<br>Jlo incluye 3<br>d, Referidos | abandonadas imprescindible o<br>para recuperar tus cestas o<br>abandonadas, mantener a<br>Leer más                                          | le PrestaShop<br>le compra<br>los clientes | Brinde asistencia a los clientes<br>en directo y incidencias de asist<br>mensual, uso de por vida, pue<br>más de 1000 clientes al mis<br>Leer más | mediante chat<br>encia. Sin tarifa<br>de chatear con<br>mo tiempo. |
| Compatible con: 1.7.0.0 y su                                                                                                    | perior                                                                          | Compatible con: 1.6 y superior                                                                                                    | or                                                              | Compatible con: 1.4.x a 1.7.3                                                                                                    |                                            | Compatible con: 1.5.0.0 y su                                                                                                    | perior                                                             |
|                                                                                                    | 61,53 \$                                                                        | **** (23)                                                                                                    | 184,60 \$                                                       | **** (19)                                                                                                    | 147,68 \$                                  | **** (22)                                                                                                    | 184,60 \$                                                          |
| Configurar                                                                                                    | •                                                                               | Actualizar                                                                                                    | -                                                               | Configurar                                                                                                    | -                                          | Activar                                                                                                    | -                                                                  |
|                                                                                                    |                                                                                 |                                                                                                    |                                                                 |                                                                                                    |                                            |                                                                                                    |                                                                    |
|                                                                                                    |                                                                                 |                                                                                                    |                                                                 |                                                                                                    |                                            |                                                                                                    |                                                                    |
|                                                                                                    |                                                                                 |                                                                                                    |                                                                 |                                                                                                    |                                            | PRESTATE                                                                                                    |                                                                    |
|                                                                                                    |                                                                                 |                                                                                                    |                                                                 |                                                                                                    |                                            |                                                                                                    |                                                                    |
| Total Image Optimiza                                                                                                    | tion Pro                                                                        | Migration 4.0                                                                                                    |                                                                 | Order Manager                                                                                                    |                                            | PrestaHero Connect                                                                                                    |                                                                    |
| v2.1.0 - por ETS-Sc                                                                                                    | ift                                                                             | v4.1.4 - por ETS-Soft                                                                                                    | t astualizar                                                    | v2.2.2 → v2.2.3 - por E                                                                                                    | rS-Soft                                    | v1.0.4 - por ETS-Sc                                                                                                    | oft                                                                |
| Herramienta de optimización de imàgenes todo<br>en uno para su tienda: optimice todas las<br>imàgenes existentes, limpie las imàgenes no<br>utilizadas y configure Lazyload. (Bueno para<br>Leer màs |                                                                                 | jeti mejor modulo para migrar o accualizar<br>PrestaShop 1.3, 1.4, 1.5, 1.6 a PrestaShop 1.7 o<br>migrar datos entre páginas web de PrestaShop<br>(cualquier versión) en cuestión de segundos!<br>Leer más |                                                                 | CSV/excell/XM; obtein una vista rápida y una<br>página personalizable de los pedidos con<br>campos adicionales. Una herramienta<br>Leer más |                                            | your modules up-to-date and install your<br>purchased (or free) modules easily in 1-click!<br>Leer más                                            |                                                                    |
| Compatible con: 1.6.0.0 y su                                                                                                    | perior                                                                          | Compatible con: 1.5.0.0 y sup                                                                                                    | erior                                                           | Compatible con: 1.5.0.0 y su                                                                                                    | perior                                     | Compatible con: 1.6.0.0 y su                                                                                                    | perior                                                             |
| **** (6)                                                                                                    | 61,53 \$                                                                        |                                                                                                    | 123,06 \$                                                       | ****(16)                                                                                                    | 98,45 \$                                   |                                                                                                    | Gratis                                                             |
| Configurar                                                                                                    | -                                                                               | Configurar                                                                                                    | -                                                               | Actualizar                                                                                                    | *                                          | Configurar                                                                                                    | *                                                                  |
| Compatible cor: 1.6 y super<br>Constitution 1.6 y super<br>Constitution 2.6 y super<br>Constitution 2.6 y super<br>Constitution 2.6 y super                                                          | o<br>ft<br>nvenient and<br>gate through<br>ite easily.<br>Iter<br>98,45 \$<br>₩ |                                                                                                    |                                                                 |                                                                                                    |                                            |                                                                                                    |                                                                    |

• *Gratis*: esta pestaña mostrará todos los módulos PrestaShop gratuitos que están disponibles para descargar e instalar desde **PrestaHero**.

Haz clic en "Instalar" para descargar e instalar estos módulos gratuitos en tu página web.

| odos los módulos (51) Para actualizar (3) Ir                                                                                                    | nstalados (9) <u>Gratis (11)</u> Descargados (16) Co                 | mprados (16)                                                                                                | Buscar módulos C                                            |
|----------------------------------------------------------------------------------------------------|----------------------------------------------------------------------|----------------------------------------------------------------------------------------------------|-------------------------------------------------------------|
|                                                                                                    |                                                                      |                                                                                                    |                                                             |
|                                                                                                    | (C) (Subayum)                                                        |                                                                                                    | BRAND                                                       |
|                                                                                                    |                                                                      |                                                                                                    |                                                             |
| PrestaHero Connect                                                                                                    | PrestaHero Instagram free                                            | Prestashop Migrator Free Version                                                                            | Manufacturer carousel slider PRO                            |
| v1.0.4 - por ETS-Soft                                                                                                    | v1.0.1                                                               | v2.1.5 - por ETS-Soft                                                                                       | v1.0.2 - por ETS-Soft                                       |
| Connect your website with PrestaHero to keep<br>your modules up-to-date and install your<br>purchased (or free) modules easily in 1-click!<br>Leer mås | Display Instagram photo on your website<br>Leer mås                  | Actualice Prestashop a la última versión, migre<br>los datos entre los sitios web de Prestashop<br>Leer más | Display manufacturer logos in a carousel slider<br>Leer más |
| Compatible con: 1.6.0.0 y superior                                                                                                    | S Compatible con: 1.4.x a 1.7.x                                      | Compatible con: 1.4.x a 1.7.x                                                                               | S Compatible con: 1.6.0.0 y superior                        |
| Gratis                                                                                                    | Gratis                                                               | Gratis                                                                                                    | ★★★★★ (1) Gratis                                            |
| Configurar 👻                                                                                                    | Instalar desde PrestaHero                                            | Instalar desde PrestaHero                                                                                   | Instalar desde PrestaHero                                   |
|                                                                                                    |                                                                      |                                                                                                    |                                                             |
|                                                                                                    |                                                                      |                                                                                                    |                                                             |
|                                                                                                    |                                                                      | DEALS                                                                                                    |                                                             |
| Pretty Nivo slider                                                                                                    | Product image rollover                                               | Hot deals PRO                                                                                               | Disable out of stock products                               |
| v1.0.2 - por YBC-Theme                                                                                                    | v1.0.2 - por ETS-Soft                                                | v1.0.1 - por ETS-Soft                                                                                       | v1.0.2 - por ETS-Soft                                       |
| Your home Nivo slider with nice captions<br>Leer más                                                                                                   | Display second image when hover over product<br>image<br>Leer más    | Display discounted products in carousel slider<br>with count-down clock<br>Leer más                         | Hide out of stock products automatically<br>Leer mås        |
| Compatible con: 1.6.0.0 y superior                                                                                                    | Compatible con: 1.6 y superior                                       | 3 Compatible con: 1.6.0.0 y superior                                                                        | Compatible con: 1.6 y superior                              |
| Gratis                                                                                                    | ★★★★★ (1) Gratis                                                     | Gratis                                                                                                    | Gratis                                                      |
| Instalar desde PrestaHero                                                                                                    | Instalar desde PrestaHero                                            | Instalar desde PrestaHero                                                                                   | Instalar desde PrestaHero                                   |
|                                                                                                    |                                                                      |                                                                                                    |                                                             |
| FREE                                                                                                    |                                                                      |                                                                                                    |                                                             |
|                                                                                                    | Loading                                                              |                                                                                                    |                                                             |
| LIVE CHAT FREE                                                                                                    | Por favor espera!                                                    | Automatic Mailchimp Sync                                                                                    |                                                             |
| v1.0.7 - por ETS-Soft                                                                                                    | v1.0.2 - por ETS-Soft                                                | v1.0.5 - por ETS-Soft                                                                                       |                                                             |
| Online chat with your customer anytime,<br>anywhere!<br>Leer mås                                                                                       | Mostrar un icono de carga mientras carga su<br>sitio web<br>Leer más | Synchronize your shop's emails with Mailchimp<br>automatically<br>Leer más                                  |                                                             |
| 👩 Compatible con: 1.4.x a 1.7.x                                                                                                    | Compatible con: 1.4.x a 1.7.x                                        | Compatible con: 1.4.x a 1.7.x                                                                               |                                                             |
| Gratis                                                                                                    | ★★★★★ (1) Gratis                                                     | ★★★★★ (2) Gratis                                                                                            |                                                             |
| Instalar                                                                                                    | Investor develop DevelopMan                                          | Instalar derde Prestaliero                                                                                  |                                                             |

• *Descargados*: esta pestaña mostrará todos los módulos PrestaShop que has descargado desde **PrestaHero**.

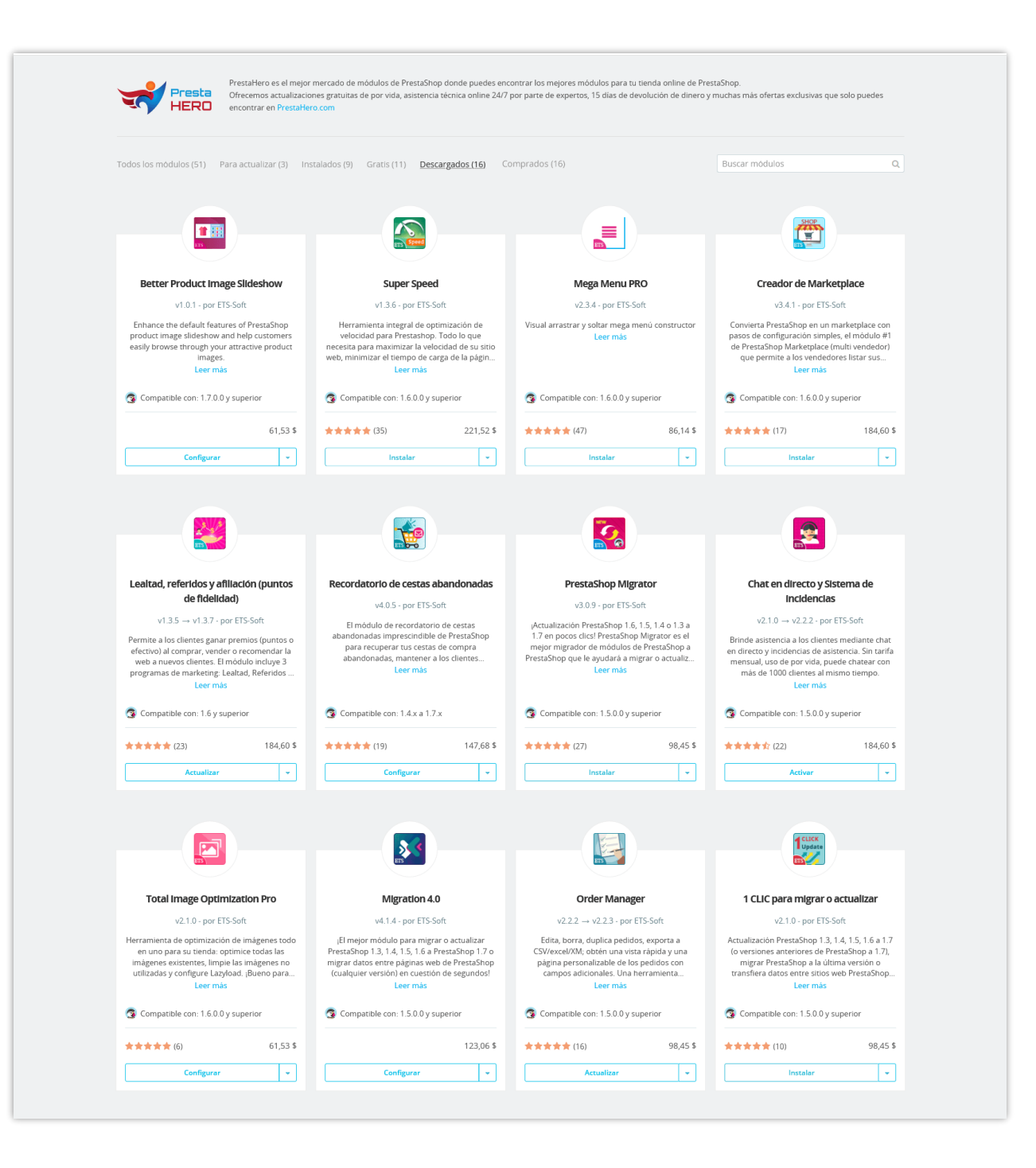

• *Comprados:* esta pestaña mostrará todos los módulos PrestaShop que has comprado desde **PrestaHero**.

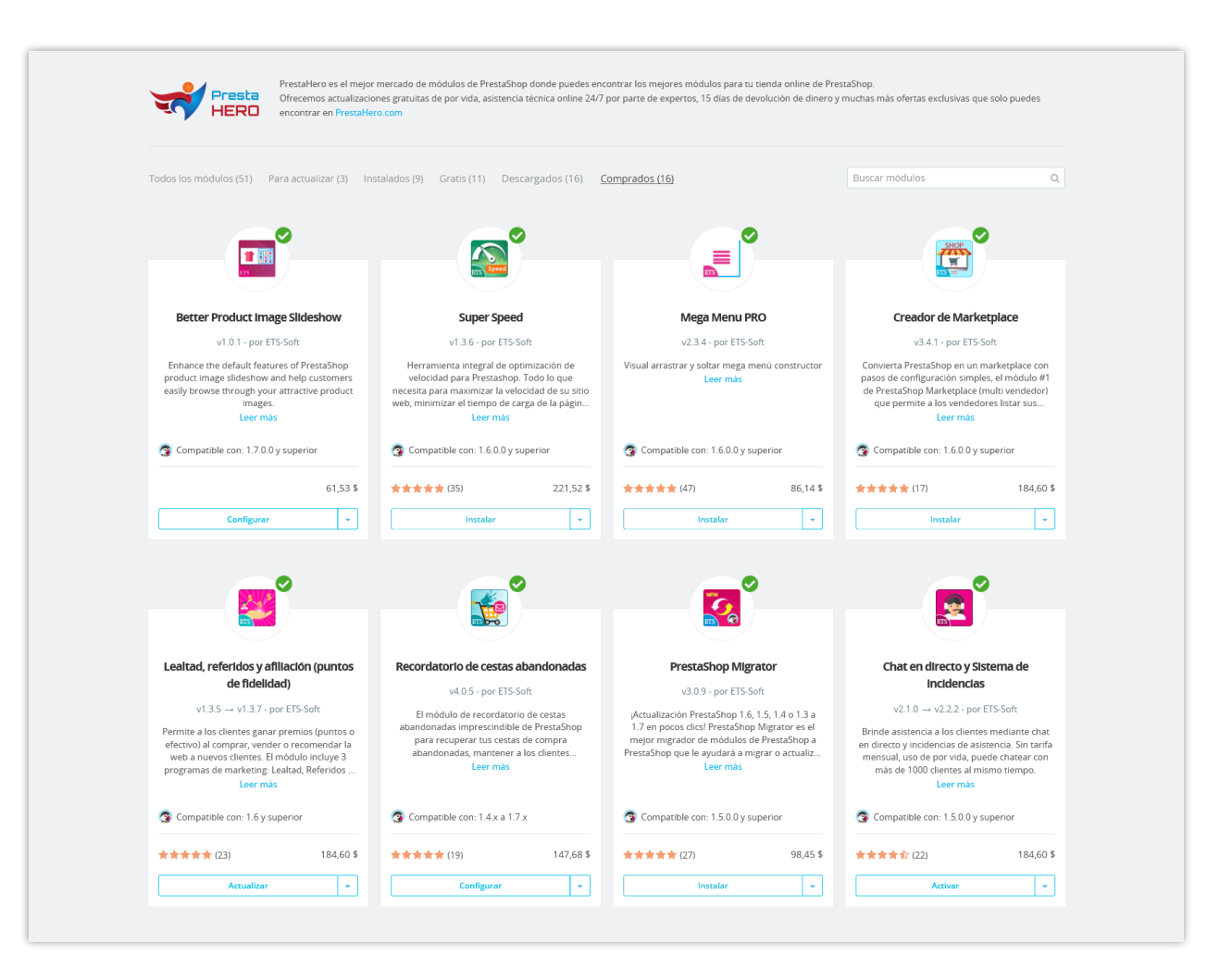

## V. GRACIAS

Gracias nuevamente por descargar nuestro producto y revisar esta documentación. Esperamos que este documento sea de utilidad para la instalación y uso del módulo **PrestaHero Connect**. Si tienes alguna pregunta cuya respuesta no esté disponible en este documento, no dudes en contactarnos.